#### Generación de informes

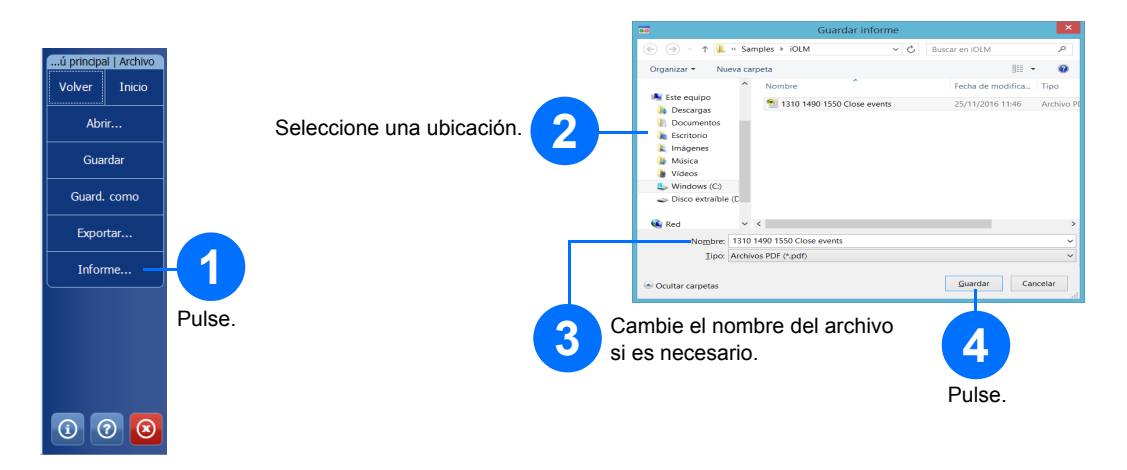

# Consulta de resultados y comprensión del diagnóstico

Una vez finalizada una medición, puede ver los resultados en distintas pestañas. Si la aplicación detecta problemas o situaciones de mediciones ambiguas, se proporciona un diagnóstico para ofrecer información adicional acerca de los problemas del elemento de enlace en concreto.

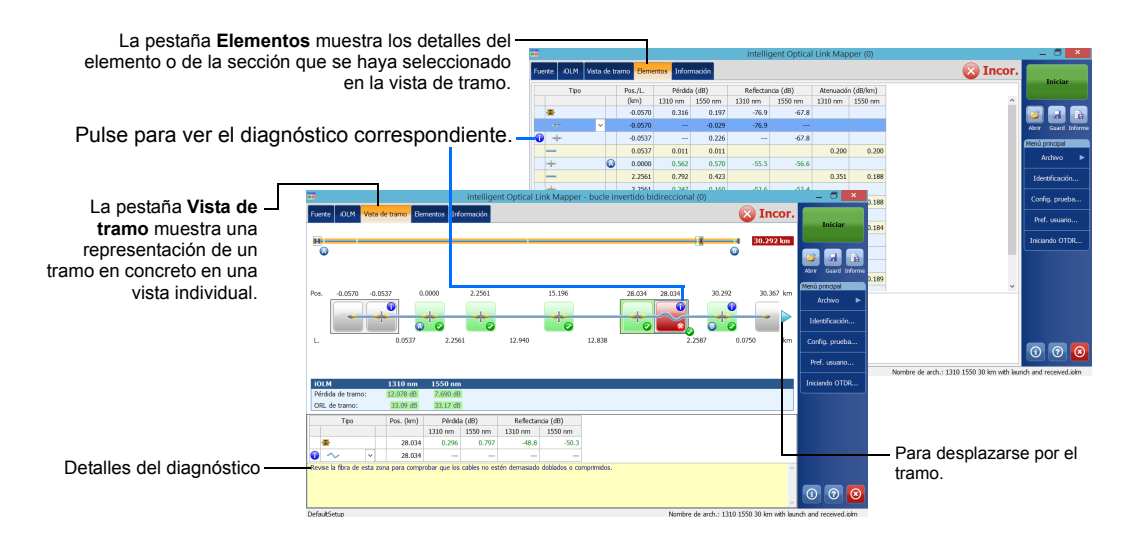

### Uso de su módulo como fuente

Puede utilizar el láser OTDR existente como fuente para realizar mediciones del medidor de potencia en el otro extremo de la fibra.

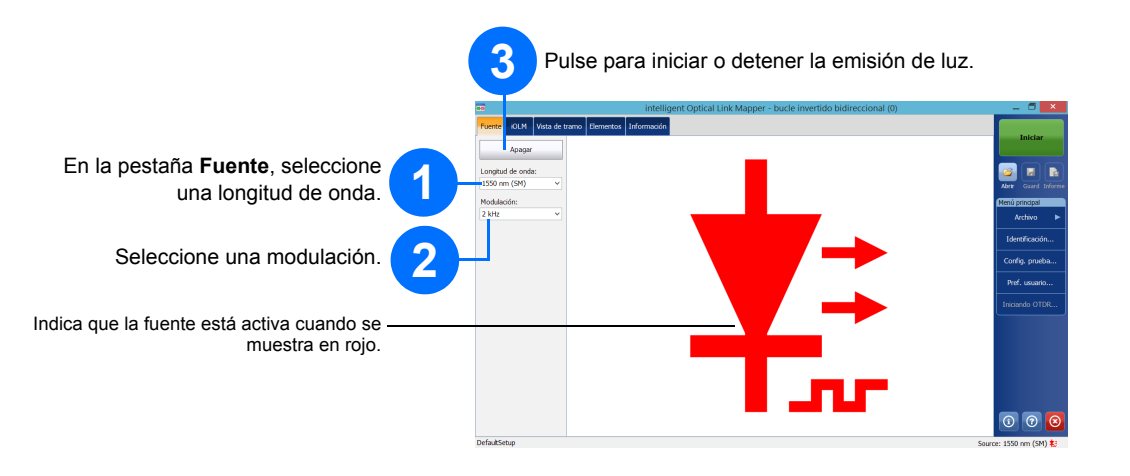

### Uso del medidor de potencia en línea

El medidor de potencia en línea mide la potencia del tramo a través del puerto monomodo activo, que también se utiliza para las mediciones del iOLM. Puede equiparse con dos canales para tomar las mediciones del medidor de potencia en múltiples longitudes de onda a la vez.

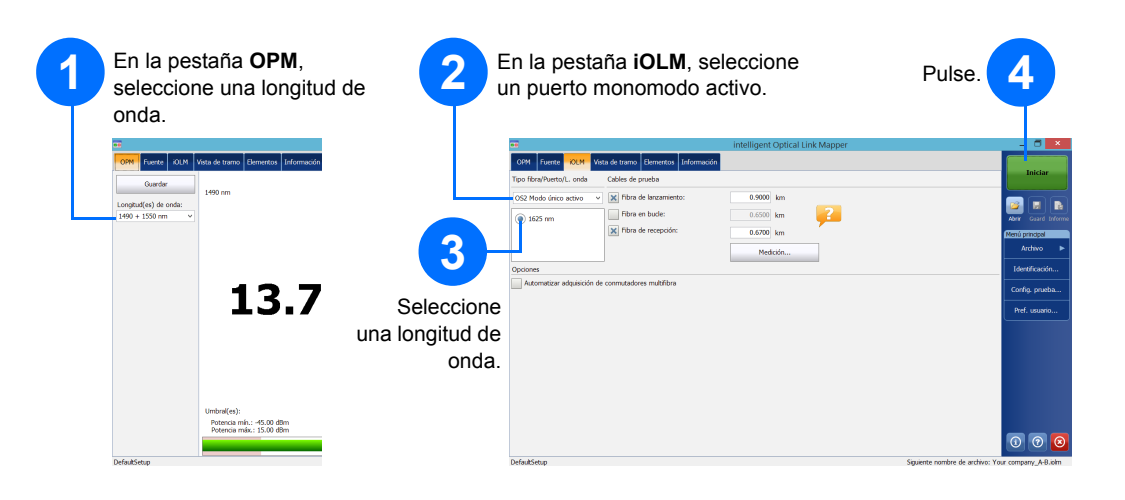

© 2017 EXFO Inc. Todos los derechos reservados. Impreso en Canadá (2017-01) P/N:1070835 Versión: Versión: 1.0.0.1

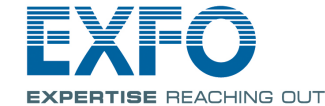

#### iOLM intelligent Optical Link Mapper

iOLM es una aplicación optimizada que permite la caracterización de la red de acceso/FTTx. Esta aplicación basada en OTDR usa adquisiciones multipulso y algoritmos avanzados para proporcionar información detallada sobre cada elemento de un tramo.

El módulo de iOLM se puede equipar opcionalmente con un medidor de potencia en línea. De forma opcional, podrá medir los niveles de potencia de dos longitudes de onda en una única adquisición, si se utilizan dos longitudes de onda para la prueba.

Nota: Dependiendo del modelo y las opciones que haya comprado, algunas funciones pueden no estar disponibles.

# Configuración de las preferencias del usuario

| Iniciar                             | Personalice la apariencia y el comportamiento de la aplicación<br>iOLM, incluidos la carpeta de almacenamiento predeterminada, los<br>informes y las notificaciones por sonido.                                                                                                    |
|-------------------------------------|----------------------------------------------------------------------------------------------------|
| ir Guard Informe                    | Dreferancias del usuario                                                                                                    |
| ú principal<br>Archivo              | General Informe  Functions de los architos                                                                                                    |
| lentificación                       | Carpeta predeterminada C:\Users Preferencias del usuario X                                                                                                    |
| onfig. prueba                       | Exp General Informe                                                                                                    |
| ref. usuario – – <b>1</b><br>Pulse. | Image: Second particle       Image: Second particle         Image: Second particle       Image: Second particle         Image: Second parti |
|                                     | Vover a comp. de raonca                                                                                                    |
|                                     | Cancear Apkar<br>3<br>Pulse.                                                                                                    |

Para obtener más información, consulte la guía del usuario.

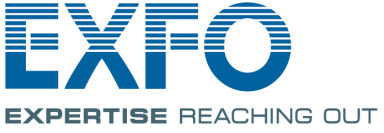

### Identificación de las mediciones

La función de asignación automática de nombre es útil para crear un esquema de nomenclatura relevante para sus pruebas.

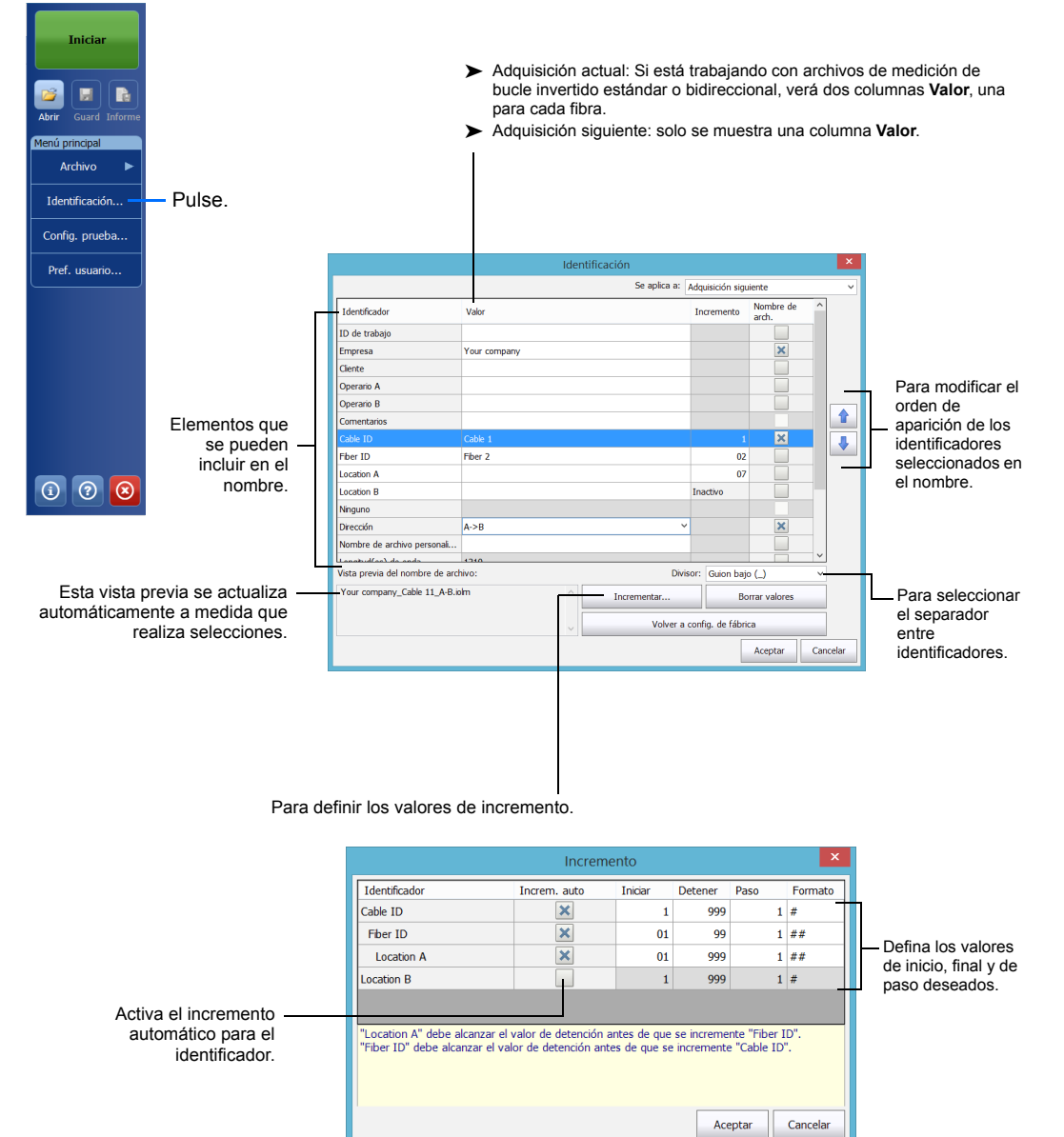

### Uso de configuraciones de prueba

Al comprar la unidad, esta viene equipada con una configuración predeterminada. También puede crear sus propias opciones de configuración según sus necesidades.

| Taisian                                                                                                    |                                                                                                    |                                                                                                    |                                                                                                    |                                                                                                    |                                                                                       |                                                                       |
|----------------------------------------------------------------------------------------------------|----------------------------------------------------------------------------------------------------|----------------------------------------------------------------------------------------------------|----------------------------------------------------------------------------------------------------|----------------------------------------------------------------------------------------------------|---------------------------------------------------------------------------------------|-----------------------------------------------------------------------|
| Inclar                                                                                                    | Seleccione la conf                                                                                                    | figuración                                                                                                    |                                                                                                    | Adquis                                                                                                    | ición siguiente                                                                       |                                                                       |
|                                                                                                    | que desee utiliza                                                                                                    | ar para la 🔁                                                                                                    | DefaultSetup     2 conectores, Umbra                                                                                                    | ales de correcto/incorrecto persi                                                                              | onalizados                                                                            |                                                                       |
| orir Guard Informe                                                                                                    | siguiente i                                                                                                    |                                                                                                    | Point to Point<br>2 conectores, Umbra                                                                                                    | ales de correcto/incorrecto persi                                                                              | onalizados                                                                            |                                                                       |
| nú principal                                                                                                    |                                                                                                    |                                                                                                    | PON 1 Spitters 1x3     2 conectores, 1 divis                                                                                                    | 2<br>sor, Umbrales de correcto/incorr                                                                          | ecto personalizados                                                                   |                                                                       |
| Archivo                                                                                                    |                                                                                                    |                                                                                                    | PON 2 Spitters 1x4<br>2 conectores, 2 divis                                                                                                    | iores, Umbrales de correcto/inco                                                                               | orrecto personalizados                                                                |                                                                       |
| Identificación                                                                                                    |                                                                                                    | Indica que la -                                                                                                    | 2 conectores, 2 divis                                                                                                    | criown Ratio<br>iores, Umbrales de correcto/inco                                                               | orrecto personalizados                                                                |                                                                       |
| Config. prueba                                                                                                    | config                                                                                                    | juración de prueba<br>está en modo de                                                                                                    | Short Link Close Eve                                                                                                    | ents<br>ints, 2 conectores, Umbrales de                                                                        | correcto/incorrecto personalizado                                                     | is                                                                    |
| Pref. usuario                                                                                                    | Pulse                                                                                                    | solo lectura.                                                                                                    | Default Setup                                                                                                    | Adqui                                                                                                    | isición actual                                                                        |                                                                       |
|                                                                                                    |                                                                                                    |                                                                                                    | Modo único OS1, 2 conec                                                                                                    | ctores, Umbrales de correcto/inc                                                                               | correcto personalizados                                                               |                                                                       |
|                                                                                                    | La configura                                                                                                    | ición usada para la −<br>adquisición actual.                                                                                                    |                                                                                                    | Duplicar Mo                                                                                                    | dificar Eliminar I                                                                    | Cerrar                                                                |
| D (9 <mark>(8</mark> )                                                                                                    | Copia la configura                                                                                                    | ción seleccionada pa<br>crear un                                                                                                    | ara poder<br>na nueva.                                                                                                    | Pulse para<br>opciones<br>configurad                                                                           | a cambiar las<br>de<br>ción.                                                          | Guarda la<br>configuración<br>para poder<br>usarla en otra<br>unidad. |
|                                                                                                    |                                                                                                    | Añ                                                                                                    | ade opciones d                                                                                                    | e configuración<br>d                                                                                           | a la lista desde u<br>lispositivo extern                                              | ın<br>o.                                                              |
| Propiedades Definición de t                                                                                                    | Configuración de la prueba -<br>tramo Umbrales C/I del IOLM                                                                                                    | - DefaultSetup                                                                                                    | ade opciones d                                                                                                    | e configuración<br>d                                                                                           | a la lista desde u<br>lispositivo extern                                              | л<br>о.                                                               |
| Propiedades Definición de t                                                                                                    | Configuración de la prueba-<br>tramo Umbrales C/I del IOLM<br>efaulSetup                                                                                                    | - DefaultSetup                                                                                                    | ade opciones d                                                                                                    | e configuración<br>d                                                                                           | a la lista desde u<br>lispositivo extern                                              | JN<br>O.                                                              |
| Propiedades Definición de to<br>Nombre: De                                                                                                    | Configuración de la prueba<br>tramo Umbrales C/I del IOLM<br>efaultSetup<br>Configuración de                                                                                                    | - DefaultSetup<br>e la prueba - DefaultSetup                                                                                                    | ade opciones d                                                                                                    | e configuración<br>d                                                                                           | a la lista desde u<br>lispositivo extern<br>Modifique la                              | n<br>o.<br>s opciones                                                 |
| Propiedades Definición de t<br>Nombre: De<br>Optimode: T<br>Propiedades                                                                                                    | Configuración de la prueba -<br>tramo Umbrales C/I del IOLM<br>efautSetup<br>Configuración de<br>Definición de tramo Umbrales C/I del OL                                                                                                    | - DefaultSetup<br>e la prueba - DefaultSetup                                                                                                    | ade opciones d                                                                                                    | e configuración<br>d                                                                                           | a la lista desde u<br>lispositivo extern<br>Modifique la<br>para su cont              | un<br>o.<br>s opciones<br>figuración                                  |
| Propiedades Definción de t<br>Nombre: De<br>Optimode:<br>Propiedades<br>Tipo de fibra                                                                                                    | Configuración de la prueba<br>tramo Umbrales C/I del IOLM<br>efautSetup<br>Configuración de<br>Definición de tramo Umbrales C/I del IOL<br>a: Modo único OS2                                                                                                    | Añ<br>- DefaultSetup<br>e la prueba - DefaultSetup<br>M<br>T                                                                                                    | ade opciones d                                                                                                    | e configuración<br>d                                                                                           | a la lista desde u<br>lispositivo extern<br>Modifique la<br>para su com<br>como desee | n<br>o.<br>s opciones<br>figuración<br>e.                             |
| Propiedades Definición de t<br>Nombre: De<br>Optimode: Propiedades<br>Tipo de fina<br>Elementos yes<br>Conesone                                                                                                    | Configuración de la prueba -<br>tramo Umbrales C/I del IOLM<br>efaultSetup<br>Configuración de<br>Definición de tramo Umbrales C/I del OL<br>a: Modo único OS2<br>ades para el sífeido del presentante de setet<br>Config                                                                                                    | - DefaultSetup<br>e la prueba - DefaultSetup<br>M<br>≤ da destata<br>guración de la prueba - Defau                                                                                                    | ade opciones d                                                                                                    | e configuración<br>d                                                                                           | a la lista desde u<br>lispositivo extern<br>Modifique la<br>para su con<br>como desee | n<br>o.<br>s opciones<br>figuración<br>e.                             |
| Propiedades Definición de t<br>Nombre: De<br>Optimode:<br>Propiedades<br>Tipo de fibra<br>Elementos ue<br>Conexione<br>Divisores                                                                                               | Configuración de la prueba-<br>tramo Umbrales (/1 del /01.M<br>efautSetup<br>Configuración de<br>Definición de tramo Umbrales (/1 del /01<br>e: Modo único 052<br>radec nacional efectivo de tramo Umbrales<br>Propiedades Definición de tramo Umbra                                                                                                    | - DefaultSetup<br>e la prueba - DefaultSetup<br>M<br>Contestinion<br>iguración de la prueba - Defau<br>ales C/1 del IOLM                                                                                                    | ade opciones d                                                                                                    | e configuración<br>d                                                                                           | a la lista desde u<br>lispositivo extern<br>Modifique la<br>para su con<br>como desee | un<br>o.<br>s opciones<br>figuración<br>s.                            |
| Propiedades Definición de t<br>Nombre: De<br>Optimode: Tipo de fibra<br>Elementos ve<br>Conexiones<br>Divisores<br>Etapa 1 re                                                                                                  | Configuración de la prueba -         tramo       Umbrales C/I del /OLM         efaultSetup       Configuración de         Definición de tramo       Umbrales C/I del /OL         a:       Modo único OS2         ades para de Stole del proprietado de tramo       Umbrales C/I del /OL         Propiedades       Definición de tramo       Umbrales /L         Atrás       Umbrales /L       Umbrales /L                                                                                                    | Añ<br>- DefaultSetup<br>e la prueba - DefaultSetup<br>e la prueba - DefaultSetup<br>guración de la prueba - Defau<br>ales C/I del IOLM<br>vrales de correcto/incorrecto persona                                                                                                    | ade opciones d                                                                                                    | e configuración<br>d                                                                                           | a la lista desde u<br>lispositivo extern<br>Modifique la<br>para su con<br>como desee | un<br>o.<br>s opciones<br>figuración                                  |
| Propiedades Definición de t<br>Nombre: De<br>Optimode: Trop de fibra<br>Elementos yra<br>Conexione<br>Divisores<br>Etapa 1 rel<br>Etapa 2 rel<br>Etapa 2 rel                                                                   | Configuración de la prueba -<br>tramo Umbrales C/I del IOLM<br>efaultSetup<br>Configuración de<br>Definición de tramo Umbrales C/I del OL<br>a: Modo único OS2<br>codoc.esco al cíficulo del enconuncto do adol<br>Propiedades Definición de tramo Umbra<br>< Atrás Umbrales Cost v                                                                                                    | Añ<br>- DefaultSetup<br>e la prueba - DefaultSetup<br>M<br>→<br>Journación de la prueba - Defau<br>ales C/1 del /OLM<br>varies de correcto/incorrecto persono<br>Long, ond Atenuación Pérde<br>(m)                                                                                                    | ade opciones d                                                                                                    | e configuración<br>d                                                                                           | a la lista desde u<br>lispositivo extern<br>Modifique la<br>para su con<br>como desee | un<br>o.<br>s opciones<br>figuración                                  |
| Propiedades Definición de t<br>Nombre: De<br>Optimode: Propiedades<br>Tipo de fibra<br>Elementos un<br>Conexione<br>Divisores<br>Etapa 1 re<br>Etapa 3 re                                                                      | Configuración de la prueba<br>tramo Umbrales C/I del IOLM<br>efautSetup<br>Configuración de<br>Definición de tramo Umbrales C/I del OL<br>a: Modo único OS2<br>configuración de tramo Umbra<br>< Atrás Umbra<br>Ver/Editar: OS1 Umbra<br>Mubrales fijos de périda tramo                                                                                                    | Añ<br>- DefaultSetup<br>e la prueba - DefaultSetup<br>eta da ósiono<br>iguración de la prueba - Defau<br>ses C/1 del OLM<br>vales de correcto/incorrecto persono<br>Long. onda Atenuación Pérde<br>(m) Atenuación OLM<br>1310 0.000 0.00                                                                                                    | ade opciones d                                                                                                    | e configuración<br>d                                                                                           | a la lista desde u<br>lispositivo extern<br>Modifique la<br>para su com<br>como desee | in<br>o.<br>s opciones<br>figuración                                  |
| Propiedades Definición de t<br>Nombre: De<br>Optimode:<br>Propiedades<br>Tipo de fibra<br>Elementos ur<br>Conesione:<br>Divisores<br>Etapa 1 re<br>Etapa 2 rel<br>Etapa 3 rel                                                  | Configuración de la prueba<br>tramo Umbrales C/I del IOLM<br>efautSetup<br>Configuración de<br>Definición de tramo Umbrales C/I del OL<br>a: Modo único OS2<br>endes us a la Stabel del essenante de order<br>Config<br>Propiedades Definición de tramo Umbra<br>< Atrás Umbrales fjos de pérdida tramo<br>X presupuesto de pérdida dinámico                                                                                                    | Afri  DefaultSetup  e la prueba - DefaultSetup  M  ✓  ts. dn.fmin  iguración de la prueba - Defau  guración de la prueba - Defau  laiss (/1 del KLM  xrales de correcto/incorrecto person  tube de la 1.0000 0.00  1310 1.0000 0.00  1550 0.000 0.00                                                                                                    | ade opciones d<br>x<br>ultSetup<br>alizados<br>0 22.000<br>23.000<br>15.00<br>Decemented de                                                              | e configuración<br>d                                                                                           | a la lista desde u<br>lispositivo extern<br>Modifique la<br>para su con<br>como desee | un<br>o.<br>s opciones<br>figuración<br>e.                            |
| Propiedades Definición de t<br>Nombre: De<br>Optimode:<br>Propiedades<br>Tipo de fibra<br>Elementos ve<br>Conexiones<br>Divisores<br>Etapa 1 rel<br>Etapa 2 rel<br>Etapa 3 rel<br>Prop. de la<br>Tamaño nó<br>IOR              | Configuración de la prueba -<br>tramo Umbrales C/I del /OLM<br>efaultSetup<br>Configuración de<br>Definición de tramo Umbrales C/I del /OL<br>a: Modo único OS2<br>ades para el céludo del essenante de odrá-<br>Confi<br>Propiedades Definición de tramo Umbra<br>< Atrás Umb<br>Ver/Editar: OS1 v<br>Mubrales fijos de péridia tramo<br>Presupuesto de péridia dinámico                                                                                                    |                                                                                                    | ade opciones d                                                                                                    | e configuración<br>d                                                                                           | a la lista desde u<br>lispositivo extern<br>Modifique la<br>para su con<br>como desee | un<br>o.<br>s opciones<br>figuración                                  |
| Propiedades Definición de t<br>Nombre: De<br>Optimode: Tipo de fibra<br>Elementos ve<br>Conexioner<br>Divisores<br>Etapa 1 re<br>Etapa 3 rel<br>Etapa 3 rel<br>Prop. de la<br>Prop. de la<br>Prop. de la<br>IOR<br>Retrodspers | Configuración de la prueba<br>tramo Umbrales C/I del /OLM<br>efaul:Setup<br>Configuración de<br>Definción de tramo Umbrales C/I del /OL<br>a: Modo único OS2<br>adec sua el cífoldo del tramo Umbra<br>Confi<br>Propiedades Definción de tramo Umbra<br>Configuración de tramo Umbra<br>Ver/Editar: OS1 V<br>X Umbrales fijos de pérdida tramo<br>X Presupuesto de pérdida tramo<br>X Presupuesto de pérdida dinámico                                                                                                    | DefaultSetup e la prueba - DefaultSetup  de la prueba - DefaultSetup  de la prueba - DefaultSetup  de correcto/incorrecto person touración de la prueba - Defau ses C/1 del rOLM  trales de correcto/incorrecto person touración de la prueba - Defau touración de la prueba - Defau tempente temperson tempente temperson tempente tempente temperson tempente tempente       | ade opciones d                                                                                                    | e configuración<br>d                                                                                           | a la lista desde u<br>lispositivo extern<br>Modifique la<br>para su con<br>como desee | n<br>o.<br>s opciones<br>figuración                                   |
| Propiedades Definición de t<br>Nombre: De<br>Optimode: Tipo de fibra<br>Elementos us<br>Conexione:<br>Dvisores<br>Etapa 1 re<br>Etapa 2 re<br>Etapa 3 re<br>Propiedades<br>Dvisores<br>Etapa 1 re<br>Etapa 3 re                | Configuración de la prueba<br>tramo Umbrales C/I del IOLM<br>efautSetup<br>Configuración de<br>Definición de tramo Umbrales C/I del OL<br>a: Modo único OS2<br>ander sur a la Studi del communeta de sete<br>Modo único OS2<br>ander sur a la Studi del communeta de sete<br>Configuración de<br>Ver/Editar: OS1 v<br>Winbrales fijos de péridida tramo<br>Presupuesto de péridida dinámico                                                                                                    | - DefaultSetup e la prueba - DefaultSetup M  → ts de faion iguración de la prueba - Defau ses C/1 del /OLM vales de correcto/incorrecto person isso 1 .000 0.00 isso 1.000 0.00 isso 1.000 0.  | ade opciones d<br>x<br>uitSetup<br>alizados<br>da trano<br>02.0.000<br>20.000<br>15.00<br>Presupuesto de<br>pédda máx.<br>(8)<br>0.300<br>0.300<br>0.750 | e configuración<br>d                                                                                           | a la lista desde u<br>lispositivo extern<br>Modifique la<br>para su con<br>como desee | n<br>o.<br>s opciones<br>figuración<br>s.                             |
| Propiedades Definición de t<br>Nombre: De<br>Optimode:<br>Propiedades<br>Tipo de fibra<br>Elementos us<br>Conesione<br>Divisores<br>Etapa 1 re<br>Etapa 2 rel<br>Etapa 2 rel<br>Etapa 3 rel<br>Etapa 3 rel<br>Etapa 3 rel      | Configuración de la prueba         tramo       Umbrales C/I del IOLM         efautSetup       Configuración de         Definición de tramo       Umbrales C/I del OL         a:       Modo único OS2         refactadas       Definición de tramo         Ver/piedades       Definición de tramo         Ver/Editar:       OS1 → v         Mohorales fijos de péridida tramo       Mor         Mohorales fijos de péridida damínico       Presupuesto de péridida damínico         Aplicar umbrales a elementos       Imbrales                | DefaultSetup      e la prueba - DefaultSetup      M      Gradina de la prueba - DefaultSetup      M      Gradina de la prueba - DefaultSetup      M      Solution de la prueba - DefaultSetup      M      Solution de la prueba - DefaultSetup      M      Solution de la prueba - DefaultSetup      M      Solution de la prueba - DefaultSetup      M      Solution de la prueba - DefaultSetup      M      Solution de la prueba - DefaultSetup      M      Solution de la prueba - DefaultSetup      M      Solution de la prueba - DefaultSetup      M      Solution de la prueba - DefaultSetup      M      Solution de la prueba - DefaultSetup      Solution de la prueba - DefaultSetup      Solution de la prueba - DefaultSetup      M      Solution de la prueba - DefaultSetup      Solution de la prueba - DefaultSetup      Solution de       | ade opciones d                                                                                                    | e configuración<br>d<br>×<br>Long. tramo<br>(km)<br>Min. Miáx<br>0.0000 80.000<br>Refl. máx.(d8)               | a la lista desde u<br>lispositivo extern<br>Modifique la<br>para su con<br>como desee | in<br>o.<br>s opciones<br>figuración<br>9.                            |
| Propiedades Definición de t<br>Nombre: De<br>Optimode:<br>Propiedades<br>Tipo de fibra<br>Elementos un<br>Conexione<br>Divisores<br>Etapa 1 re<br>Etapa 2 re<br>Etapa 2 re<br>Etapa 3 re<br>Innuño no<br>IOR<br>Retrodspers    | Configuración de la prueba         tramo       Umbrales C/1 del IOLM         efaultSetup       Configuración de         Definición de tramo       Umbrales C/1 del OLA         Modo único OS2       Configuración de         referención de tramo       Umbrales C/1 del OLA         Modo único OS2       Configuración de tramo         Ver/Editar:       OS1 ✓         ✓       Morales fijos de pérdida tramo         Yresupuesto de pérdida tramo       Presupuesto de pérdida tramo         Y Aplicar umbrales a elementos       Imbrales | Afri  DefaultSetup  e la prueba - DefaultSetup  e la prueba - DefaultSetup  d da dates  guración de la prueba - Defau  set c/1 del OLM  cong. ond Atenuación  finn  finn | ade opciones d                                                                                                    | e configuración<br>d<br>x<br>x<br>x<br>x<br>x<br>x<br>x<br>x<br>x<br>x<br>x<br>x<br>x<br>x<br>x<br>x<br>x<br>x | a la lista desde u<br>lispositivo extern<br>Modifique la<br>para su com<br>como desee | in<br>o.<br>s opciones<br>figuración                                  |

Aceptar Cancelar

# Configuración de parámetros de prueba e inicio de una adquisición

seleccione el puer

Para calibrar las la fibra de lan

recepción de form

Para especificar forma manual, marque las casillas de selección según sus necesidades de pruebas e introduzca los valores.

Nota: La casilla de selección Fibra en bucle le permite realizar la prueba en modo de bucle invertido.

Se

q n

Sel

adqu

d

iOLM realiza la adquisición en el puerto y las longitudes de onda seleccionadas, y los valores se mantienen para la adquisición siguiente.

Tiene a su disposición diferentes tipos de prueba, como el modo estándar o el modo de bucle invertido, para ajustarse a sus necesidades.

|                                                             |   |                                                                                                    | intelligent optical Link mapper |                                                                           |
|-------------------------------------------------------------|---|----------------------------------------------------------------------------------------------------|---------------------------------|---------------------------------------------------------------------------|
| En la pestaña <b>iOLM</b> ,<br>cione el puerto y el tipo de | 1 | Puerto         OCM         Vata de trano         Elementos         trácmisión           Tipo fibra/Puerto/L. onda         Cables de pueba         Cables de pueba         Cables de pueba           0444 Multimodo 50 µm         V         Erra de lanzamiento:         Fibra de lanzamiento:           1045 Multimodo 50 µm         V         Erra de lanzamiento:         Fibra de lanzamiento:           1045 Multimodo 50 µm         Fibra de lanzamiento:         Fibra de lanzamiento:         Fibra de lanzamiento: | 0.0670) km<br>5.0000 km         | Iniciar<br>Iniciar<br>Iniciar<br>Iniciar<br>Iniciar<br>Iniciar<br>Iniciar |
| fibra.                                                      |   | 1300 nm                                                                                                    | 0.0670 km<br>Medición           | Menú principal<br>Archivo ►                                               |
| Seleccione la longitud de                                   |   |                                                                                                    |                                 | Identificación                                                            |
|                                                             |   |                                                                                                    |                                 | Config. prueba                                                            |
| onda.                                                       |   |                                                                                                    |                                 | Pref. usuario                                                             |
| a calibrar las longitudes de                                | 2 |                                                                                                    |                                 |                                                                           |
| ción de forma automática,                                   |   |                                                                                                    |                                 |                                                                           |
| pulse Medición.                                             |   |                                                                                                    |                                 |                                                                           |
| 0                                                           |   |                                                                                                    |                                 | 0 0 😣                                                                     |
| especificar los valores de                                  |   | DefaultSetup                                                                                                    | Sigu                            | ente nombre de archivo: Your company_A-B.iolm                             |

| eleccione la opción con la<br>jue trabajará (conmutador<br>nultifibra o bucle invertido | 4                  |                                                                                                    | 5                       | Pulse Iniciar o<br>Iniciar<br>OptiMode. |
|-----------------------------------------------------------------------------------------|--------------------|----------------------------------------------------------------------------------------------------|-------------------------|-----------------------------------------|
| hidirocoional)                                                                          | ••                 | intelligent Optical Link Mapper (0)                                                                     | - 7 💌                   |                                         |
| biulieccional).                                                                         | Fuerte KOLM        | Vista de tramo Elementos Información                                                                    | Iniciar                 |                                         |
|                                                                                         | Tipo fibra/Puerto/ | onda Cables de prueba                                                                                   |                         |                                         |
|                                                                                         | OS1 Modo único     | ✓      ✓      ✓      Fbra de lanzarriento:         5.0000 km Å         Fbra en bucke:         0.0000 km | Abrir Guard Informa     |                                         |
|                                                                                         | 1550 nm            | 🐹 Fibra de recepción: 0.0200 km Â                                                                       | Menú principal          |                                         |
|                                                                                         |                    | Medición                                                                                                | Archivo 🕨               |                                         |
|                                                                                         | Optiones           |                                                                                                    | Identficación           |                                         |
| ٦                                                                                       | Automatizar a      | dquisición de conmutadores multifibra                                                                   | Config. prueba          |                                         |
|                                                                                         |                    | intelligent Optical Link Mapper - bucle invertido bidireccional (0)                                     |                         | - <b>a</b> ×                            |
|                                                                                         |                    | Fuerte 1014 Veta de tramo Berneritos Información<br>Tipo fibra/Puerto/L. onda Cables de prueba          |                         | Iniciar                                 |
| leccione para trabajar con al 🖵                                                         |                    | OS2 Modo único v X Nbra de lanzamiento: 0.2000 km                                                       |                         |                                         |
| conmutador óptico multifibra.                                                           |                    | 1310 nm 1310 nm 0.2000 km                                                                               | 4                       | Guard Informa                           |
|                                                                                         |                    | 1550 nm Fibra de recepción: 0.2000 km                                                                   | (No                     | nú principal                            |
|                                                                                         |                    | Medición                                                                                                |                         | Archivo 🕨                               |
|                                                                                         |                    | Opciones                                                                                                |                         | Identificación                          |
| Seleccione para realizar -                                                              |                    | Bidreccional (solo bude invertido)                                                                      | 4                       | lonfig. prueba                          |
| uisiciones de bucle invertido                                                           | DefaultSetup       | Lanzam. Your company_A-B                                                                                |                         | Pref. usuario                           |
| bidireccional.                                                                          |                    | O Buck                                                                                                  | 1                       | hiciando OTDR                           |
|                                                                                         |                    | Recept. Your company_AB                                                                                 |                         |                                         |
|                                                                                         |                    | Conecte el iOLM al fibra de lanzamiento y toque "Iniciar".                                              |                         |                                         |
| Seleccione 1 o 2 en función o                                                           | le la —            | pe recomenda conectar un puente entre el instrumento y el fibra de lanzamiento.                         |                         |                                         |
| lirección que desea probar prim                                                         | ero                |                                                                                                    |                         |                                         |
|                                                                                         |                    |                                                                                                    |                         |                                         |
|                                                                                         |                    |                                                                                                    | C                       | 0 0                                     |
|                                                                                         |                    | DefaultSetun Saujente nombre de au                                                                      | othin: Your company Bid | inaccional introbele                    |